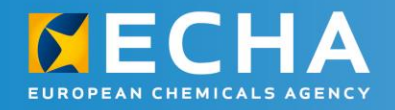

# REACH 2018 webinars Completeness check Validation assistant

15 March 2018 11.00 – 12.00 Helsinki time

Mariia Aleksanian, ECHA

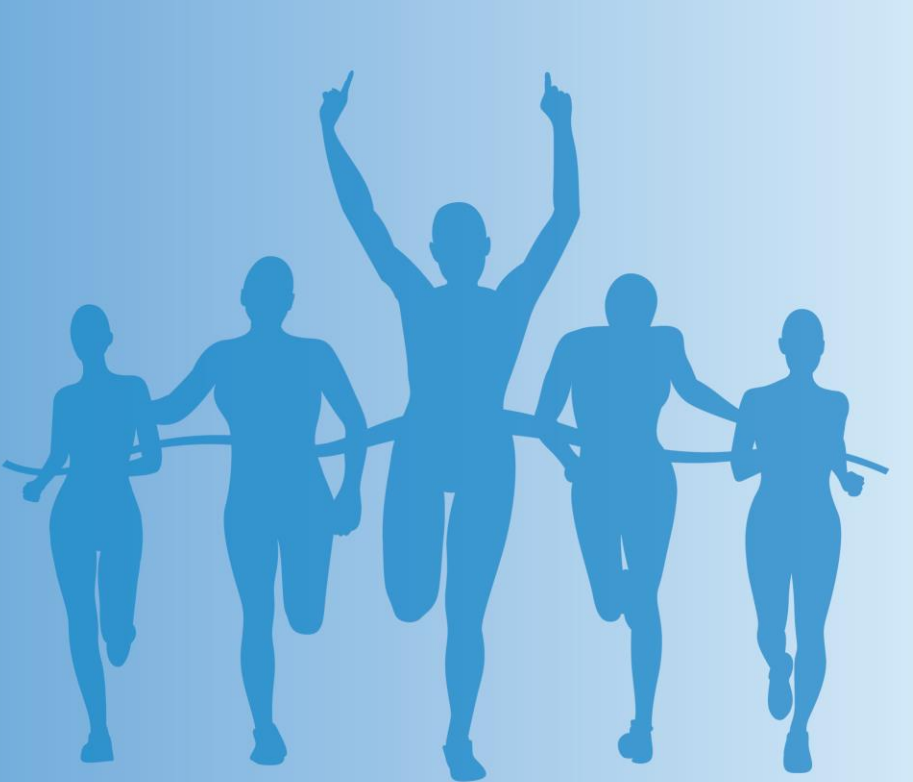

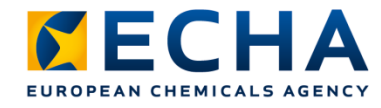

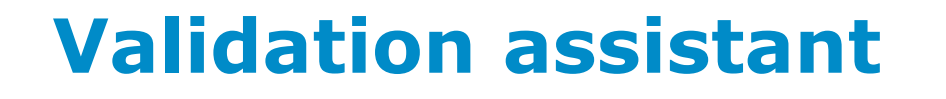

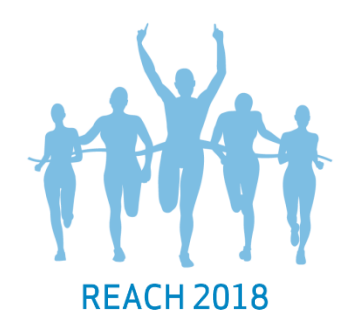

- Plugin available in IUCLID and IUCLID Cloud
- Assists you in preparing your IUCLID dossier
- Carries out validations on datasets and dossiers to verify that information is given correctly
- Validation report lists all failed automated rules together with failure descriptions for each
- Additional manual verifications done by us are not displayed in the Validation assistant

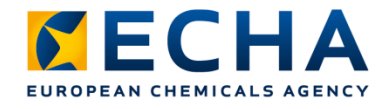

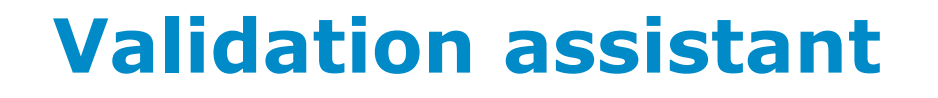

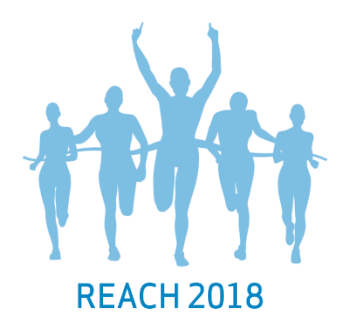

- Use Validation assistant before you submit to minimise failures
  - Check your substance dataset before your dossier is created to correct any failures
  - Check final dossier before submitting it
- Never submit your dossier if there are failures given by the Validation assistant
  - Your dossier will fail business rules or completeness check

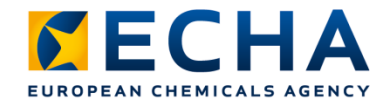

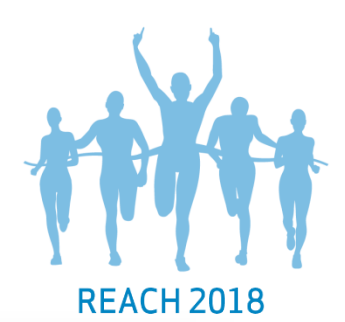

## Validation assistant in IUCLID

- Access substance dataset
- Right-click the dataset and select `validate'
- Fill information requested by the tool in the next steps

| 🝕 IUCLID 6         |                   |          |                  |                   |
|--------------------|-------------------|----------|------------------|-------------------|
| File Edit User A   | dmin Plugins Hel  | lp       |                  |                   |
|                    | 7 🖥 💼 🕻           | 2        |                  |                   |
|                    |                   |          |                  |                   |
| Savigation pane    | :I                |          |                  | - 8               |
| Search             |                   |          |                  |                   |
| Result type Substa | ance              |          |                  | -                 |
| Query type Get all | substances        |          |                  | •                 |
|                    |                   |          |                  |                   |
|                    |                   |          |                  |                   |
|                    |                   |          |                  |                   |
|                    |                   |          |                  |                   |
|                    |                   |          |                  |                   |
| Clear              |                   |          |                  | Search 🔨          |
| 11 🗟 🚯             | ••• · ×           |          |                  |                   |
| <b>T</b> Filter    |                   |          |                  |                   |
| Chemical name      | Legal entity name |          | Reference substa | Last modification |
| -                  | Logar only name   |          | myrtecaine /     |                   |
| Myrtecaine         | European Chem     | 5        | Open             |                   |
|                    |                   | 2        | Create Dossier   |                   |
|                    |                   |          | Print            |                   |
|                    |                   | 1        | Generate report  |                   |
|                    | 5                 | ÷        | Export           |                   |
|                    | >                 | ⊡<br>≮   | Delete           |                   |
|                    |                   | <u>,</u> | Validate         |                   |
|                    |                   | *        |                  |                   |
|                    |                   |          |                  |                   |

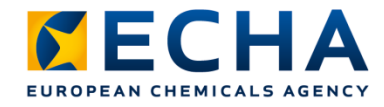

### Validation assistant results

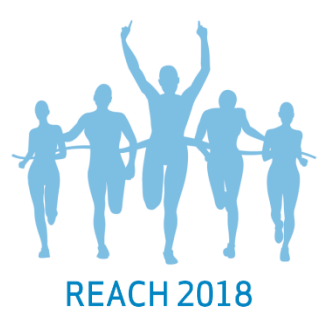

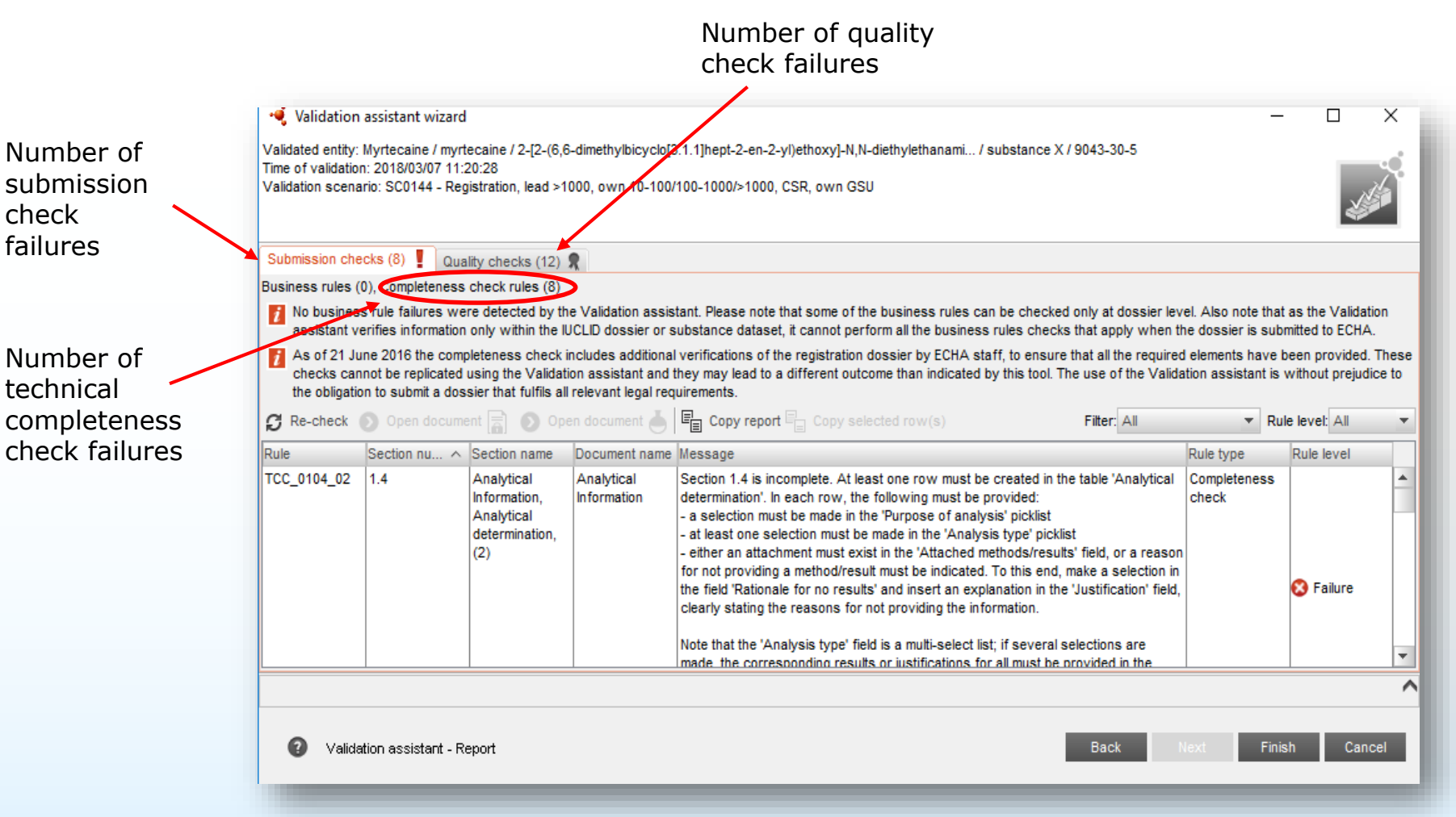

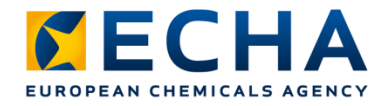

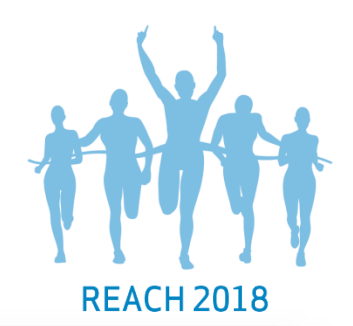

### **Validation assistant results**

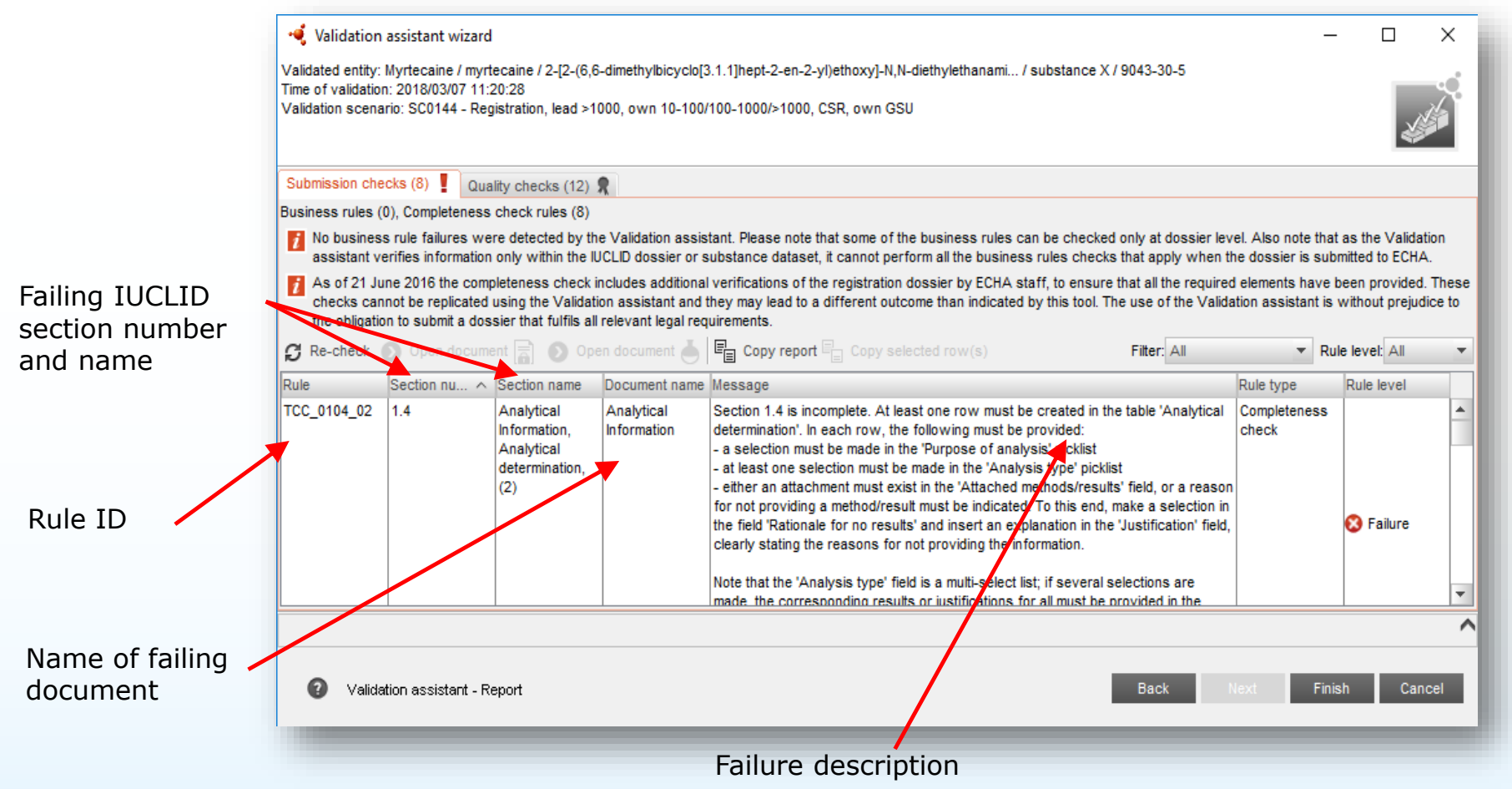

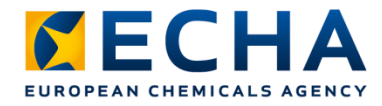

# **Finding the failing document**

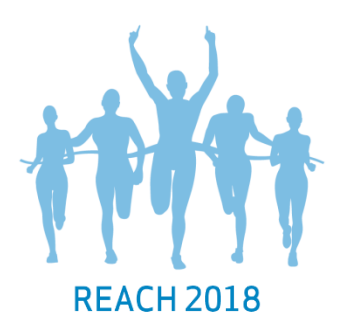

| līme of validatio<br>∕alidation scena       | n: 2018/03/07 11:2<br>ario: SC0144 - Reg                     | 20:28<br>jistration, lead >10                                     | 000, own 10-100/                                               | 100-1000/≻1000, CSR, own GSU                                                                                                    |                                                                      | Ľ                                     |                    |
|---------------------------------------------|--------------------------------------------------------------|-------------------------------------------------------------------|----------------------------------------------------------------|----------------------------------------------------------------------------------------------------|----------------------------------------------------------------------|---------------------------------------|--------------------|
| Submission che                              | ecks (8) 🚦 Qua                                               | lity checks (12)                                                  | R                                                              |                                                                                                    |                                                                      |                                       |                    |
| usiness rules (                             | 0), Completeness                                             | check rules (8)                                                   |                                                                |                                                                                                    |                                                                      |                                       |                    |
| As of 21 Ju<br>checks car<br>the obligation | une 2016 the comp<br>not be replicated<br>on to submit a dos | pleteness check in<br>using the Validati<br>sier that fulfils all | ncludes additional<br>on assistant and t<br>relevant legal req | verifications of the registration dossier by ECHA staff, to ensure that all the r<br>hey may lead to a different outcome than indicated by this tool. The use of the<br>uirements.                                                                                                    | equired elements ha<br>e Validation assistan                         | ve been provide<br>t is without preju | d. The<br>udice to |
| Re-check                                    | Open docume                                                  | ent [ 💽 Ope                                                       | en document                                                    | E Copy report Copy selected row(s) Filter: All                                                                                                    | •                                                                    | Rule level: All                       | _                  |
| ule                                         | Section nu ^                                                 | Section name                                                      | Document name                                                  | Message                                                                                                    | Rule type                                                            | Rule level                            |                    |
| CC_0104_02                                  | 1.4                                                          | Analytical<br>Information,<br>Analytical<br>determination,<br>(2) | Analytical<br>Information                                      | Section 1.4 is incomplete. At least one row must be created in the table 'Anal<br>determination'. In each row, the following must be provided:<br>- a selection must be made<br>- at least one selection must<br>- either an attachment must<br>for not providing a methody.<br>Upen document<br>- either an attachment must<br>- either an attachment must<br>- either an at | lytical Completene:<br>check<br>reason<br>ction in<br>n' field,<br>e | ¥S<br>⑧ Failure                       |                    |
|                                             |                                                              |                                                                   |                                                                |                                                                                                    |                                                                      |                                       |                    |

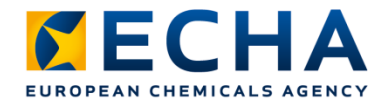

### Locating the failure

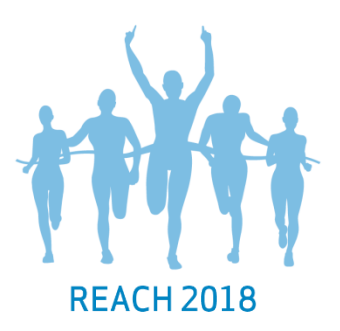

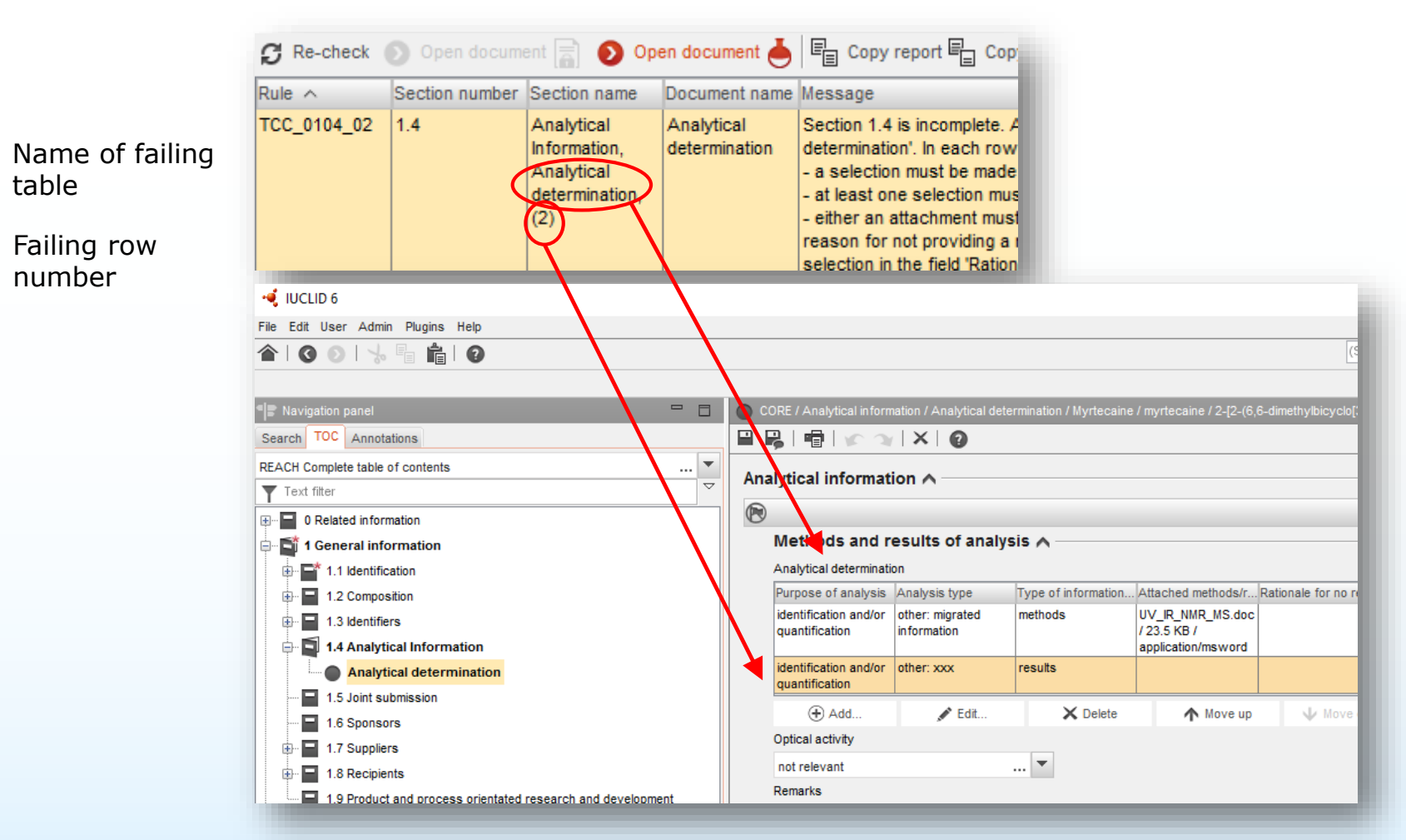

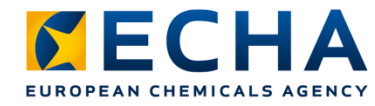

#### **Correct, save and re-check**

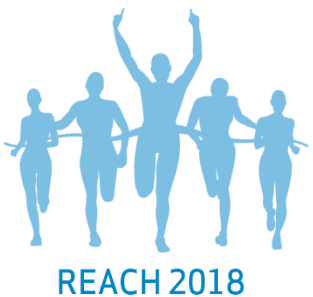

|                                                                                                    | X   🕜                                                                                                    |                                                                                                    |                                                                                                    |                                 |                                                                               |
|----------------------------------------------------------------------------------------------------|----------------------------------------------------------------------------------------------------|----------------------------------------------------------------------------------------------------|----------------------------------------------------------------------------------------------------|---------------------------------|-------------------------------------------------------------------------------|
| alytical informat                                                                                                    | ion \land                                                                                                    |                                                                                                    |                                                                                                    |                                 |                                                                               |
| Methods and r                                                                                                    | esults of ana                                                                                                    | lysis 🔨 👘                                                                                                    |                                                                                                    | $\mathbf{\Psi}$                 | Unhide validation assistant if n                                              |
| Purpose of analysis                                                                                                    | Analysis type                                                                                                    | Type of informatio                                                                                                    | o Attached methods/ Ra                                                                                                    | vic                             | sihla                                                                         |
| identification and/or<br>quantification                                                                                                    | other: migrated<br>information                                                                                                    | methods                                                                                                    | UV_IR_NMR_MS.do<br>c / 23.5 KB /<br>application/msword                                                                                                    | VIC                             |                                                                               |
| identification and/or<br>quantification                                                                                                    | other: xxx                                                                                                    | results                                                                                                    | Attachment for<br>online dossier.pd1                                                                                                    | formation panel                 | ooard manager 📎 Attachments 🖸 Modification history 📑 Annotations 🖗 References |
| · · · ·                                                                                                    |                                                                                                    | · · · · · · · · · · · · · · · · · · ·                                                                                                    | · · · · · · · · · · · · · · · · · · ·                                                                                                    | Ture                            |                                                                               |
|                                                                                                    |                                                                                                    |                                                                                                    |                                                                                                    | Type Elevible                   | e Record                                                                      |
|                                                                                                    |                                                                                                    |                                                                                                    |                                                                                                    | UUID 6a414660-c                 | e Record 2852-3fed-b3a7-90813e1cf242                                          |
| lidation assistant wiz                                                                                                    | urd                                                                                                    |                                                                                                    | Doss                                                                                                    | UUID 6a414660-c                 | e Record<br>c852-3fed-b3a7-90813e1cf242                                       |
| lidation assistant wize                                                                                                    | ird                                                                                                    |                                                                                                    | Doss                                                                                                    | UUID 6a414660-c                 | e Record<br>c852-3fed-b3a7-90813e1cf242                                       |
| ilidation assistant wiz<br>ed entity: Myrtecaine / m<br>validation: 2017/04/11                                                                                                    | ard<br>yrtecaine / 2-[2-(6,6<br>4:30:52                                                                                                    | 3-dimethylbicyclo[3.1.                                                                                                    | ]hept-2-en-2-yl)ethox                                                                                                    | UUID 6a414660-c                 | e Record<br>0852-3fed-b3a7-90813e1cf242                                       |
| ilidation assistant wiz<br>ed entity: Myrtecaine / m<br>validation: 2017/04/11<br>on scenario: SC0019 - I                                                                                                    | ard<br>yrtecaine / 2-[2-(6,6<br>14:30:52<br>Registration, individu                                                                                                    | 5-dimethylbicyclo[3.1.<br>ial >1000                                                                                                    | 1]hept-2-en-2-yl)ethox                                                                                                    | UUD 6a414660-c                  | e Record<br>c852-3fed-b3a7-90813e1cf242                                       |
| alidation assistant wiz:<br>ad entity: Myrtecaine / n<br>validation: 2017/04/11<br>on scenario: SC0019 - I                                                                                                    | ard<br>yrtecaine / 2-[2-(6,6<br>14:30:52<br>Registration, individu                                                                                                    | 8-dimethylbicyclo[3.1.<br>Ial >1000                                                                                                    | 1]hept-2-en-2-yi)ethox                                                                                                    | UUD 6a414660-c                  | e Record<br>c852-3fed-b3a7-90613e1cf242                                       |
| alidation assistant wizz<br>ad entity: Myrtecaine / m<br>validation: 2017/04/11<br>on scenario: SC0019 - I<br>ssion checks (1)                                                                                                    | ard<br>yrtecaine / 2-[2-(6,6<br>14:30:52<br>Registration, individu<br>uality checks (1) \$                                                                                                    | S-dimethylbicyclo[3.1.<br>Ial >1000                                                                                                    | 1]hept-2-en-2-yi)ethox                                                                                                    | VUD 6a414660-c                  | e Record<br>c852-3fed-b3a7-90813e1cf242                                       |
| alidation assistant wizz<br>ed entity: Myrtecaine / m<br>validation: 2017/04/11 -<br>on scenario: SC0019 - I<br>ssion checks (1)                                                                                                    | ard<br>yrtecaine / 2-[2-(6,6<br>14:30:52<br>Registration, individu<br>wality checks (1) \$<br>ss check rules (1)                                                                                                    | S-dimethylbicyclo[3.1.<br>Ial >1000                                                                                                    | 1]hept-2-en-2-yi)ethox                                                                                                    | VUD 6a414660-c                  | e Record<br>2852-3fed-b3a7-90813e1cf242                                       |
| alidation assistant wiz<br>ed entity: Myrtecaine / m<br>validation: 2017/04/11 :<br>on scenario: SC0019 - I<br>ssion checks (1)<br>ssion checks (1)<br>business rules failures<br>business rule failures<br>lidation assistant verifie<br>ECHA.                                                                                                    | ard<br>yrtecaine / 2-[2-(6,6<br>14:30:52<br>Registration, individu<br>luality checks (1) \$<br>ss check rules (1)<br>were detected by th<br>s information only w                                                                                                    | 3-dimethylbicyclo[3.1.<br>ial ≥1000<br>National distant<br>ine Validation assistant<br>within the IUCLID doss                                                                                                    | 1]hept-2-en-2-yl)ethox                                                                                                    | Pipe Flexible<br>UUD 6a414660-c | Re-check to see if you correctly                                              |
| alidation assistant wize<br>ad entity: Myrtecaine / m<br>validation: 2017/04/11<br>on scenario: SC0019 - I<br>assion checks (1)<br>assion checks (1)<br>assion che                                                | ard<br>yrtecaine / 2-[2-(6,6<br>14:30:52<br>Registration, individu<br>uality checks (1)<br>ss check rules (1)<br>were detected by th<br>is information only v<br>impleteness check i<br>o submit a dossier i                                                                                                    | 3-dimethylbicyclo[3.1.<br>Ial >1000<br>I<br>I<br>Validation assistani<br>within the IUCLID doss<br>includes additional ver<br>Validation assistant a<br>that fulfils all relevant                                                                                                    | 1]hept-2-en-2-yl)ethox                                                                                                    | Flexible<br>UUD 6a414660-c      | Re-check to see if you correctly<br>amended the failure                       |
| alidation assistant wize<br>ad entity: Myrtecaine / m<br>validation: 2017/04/11<br>on scenario: SC0019 - I<br>ssion checks (1)<br>business rules (0), Completene<br>business rule failures<br>business rule failures<br>business rule | ard<br>systecaine / 2-[2-(6,6<br>14:30:52<br>Registration, individu<br>tuality checks (1) \$<br>ss check rules (1)<br>were detected by th<br>s information only w<br>impleteness check i<br>eplicated using the '<br>to submit a dossier to<br>ment () Opt                                                                                                    | 5-dimethylbicyclo[3.1.<br>Ial >1000<br>Image Validation assistant<br>within the IUCLID doss<br>includes additional ver<br>Validation assistant a<br>that fulfilis all relevant<br>en document in the Image Validation<br>Image Validation assistant a<br>Image Validation assistant a<br>Image Validation a<br>Image Validation a<br>Image | 1]hept-2-en-2-yl)ethox<br>t. Please note that some of the<br>sier or substance dataset, it of<br>wrifications of the registration<br>and they may lead to a different<br>t legal requirements.<br>Copy report a Copy se | Fiexible<br>UUD 6a414660-c      | Re-check to see if you correctly amended the failure                          |
| alidation assistant wize<br>ad entity: Myrtecaine / m<br>validation: 2017/04/11 :<br>on scenario: SC0019 - I<br>assion checks (1)<br>is srules (0), Completence<br>business rule failures<br>alidation assistant verifie<br>ECHA.<br>a of 21 June 2016 the cr<br>ese checks cannot be leading to<br>busines cannot be leading to<br>busines cannot be leading to<br>busines cannot be leading to<br>check Open doci<br>Section numb                                                                                                    | ard<br>syrtecaine / 2-[2-(6,6<br>14:30:52<br>Registration, individu<br>auality checks (1) \$<br>ss check rules (1)<br>were detected by th<br>s information only w<br>impleteness check if<br>eplicated using the<br>to submit a dossier the<br>ment a opposed on the<br>state of the state of the<br>state of the state of the state of the<br>state of the state of the state of the<br>state of the state of the state of the<br>state of the state of the state of the<br>state of the state of the state of the<br>state of the state of the state of the<br>state of the state of the state of the<br>state of the state of the state of the<br>state of the state of the state of the<br>state of the state of the state of the state of the<br>state of the state of the state of the state of the<br>state of the state of the state of the state of the<br>state of the state of the state of the state of the<br>state of the state of the state of the state of the<br>state of the state of the state of the state of the<br>state of the state of the state of the state of the<br>state of the state of the state of the state of the state of the<br>state of the state of the state of the state of the<br>state of the state of the state of the state of the state of the<br>state of the state of the state of the state of the state of the<br>state of the state of the state of the state of the<br>state of the state of the state of the state of the state of the state of the state of the<br>state of the state of the sta | S-dimethylbicyclo[3.1.<br>Ial >1000<br>Image: Validation assistant<br>within the IUCLID doss<br>includes additional ver<br>Validation assistant a<br>that fulfils all relevant<br>en document Image: Image: I                                                                                                    | 1]hept-2-en-2-yl)ethox       Doss         1]hept-2-en-2-yl)ethox                                                                                                    | Pipe Flexible                   | Re-check to see if you correctly amended the failure                          |
| alidation assistant wize<br>ad entity: Myrtecaine / m<br>validation: 2017/04/11<br>on scenario: SC0019 - I<br>assion checks (1) ()<br>as rules (0), Completene<br>business rule failures<br>ulidation assistant verifie<br>ECHA.<br>as of 21 June 2016 the c<br>ese checks cannot be r<br>sudice to the obligation<br>-check ) Open doc<br>Section numb<br>104_02 1.4                                                                                                    | ard<br>yrtecaine / 2-[2-(6,6<br>14:30:52<br>Registration, individu<br>Auality checks (1)<br>ss check rules (1)<br>were detected by th<br>si nformation only v<br>impleteness check i<br>eplicated using the to<br>submit a dossier i<br>ment a oppose<br>Comparison of the topological<br>information name<br>Analytical<br>Information                                                                                                    | 3-dimethylbicyclo[3.1.<br>Ial >1000<br>I<br>I<br>I<br>I<br>I<br>I<br>I<br>I<br>I<br>I<br>I<br>I<br>I                                                                                                    | 1]hept-2-en-2-yl)ethox       Doss         1]hept-2-en-2-yl)ethox                                                                                                    | Pipe Flexible                   | Re-check to see if you correctly amended the failure                          |

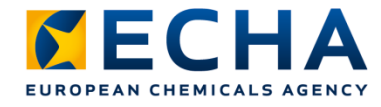

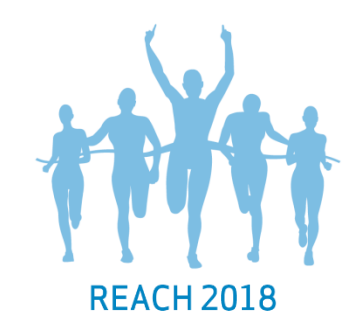

#### **Correct, save and re-check**

 Do not submit the dossier before all 'Submission check' failures are fixed

| Submission checks (0)  Quality checks (0)                                                                                                    |                             |                            |                     |
|----------------------------------------------------------------------------------------------------|-----------------------------|----------------------------|---------------------|
| <ul> <li>Business rules (0), Completeness check rules (0)</li> <li>No business rule failures were detected by the Validation assistant. Please note that some of the business rules car Validation assistant verifies information only within the IUCLID dossier or substance dataset, it cannot perform all the to ECHA.</li> </ul>                                                                                                    | be checked only at dossi    | er level. Also note tha    | it as the           |
|                                                                                                    | business rules checks the   | at apply when the dos      | ssier is submitted  |
|                                                                                                    |                             |                            |                     |
| No completeness check failures were detected by the Validation assistant. However, as of 21 June 2016 the comple                                                                                                    | teness check includes ad    | ditional verifications o   | of the registration |
| dossier by ECHA staff, to ensure that all the required elements have been provided. These checks cannot be replica                                                                                                    | ted using the Validation as | sistant and they may       | lead to a           |
| different outcome than indicated by this tool. The use of the Validation assistant is without prejudice to the obligation                                                                                                    | to submit a dossier that fu | Ifils all relevant legal r | requirements.       |
| <ul> <li>No completeness check failures were detected by the Validation assistant. However, as of 21 June 2016 the completeness by ECHA staff, to ensure that all the required elements have been provided. These checks cannot be replica different outcome than indicated by this tool. The use of the Validation assistant is without prejudice to the obligation</li> <li>Re-check O Open document O Open document</li></ul> | teness check includes ad    | ditional verifications o   | of the registration |
|                                                                                                    | ted using the Validation as | sistant and they may       | lead to a           |
|                                                                                                    | to submit a dossier that fu | lfils all relevant legal r | requirements.       |
|                                                                                                    | Filter: All                 | Rule lev                   | vel: All            |

 We perform additional checks that the Validation assistant cannot predict

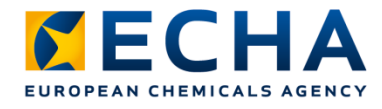

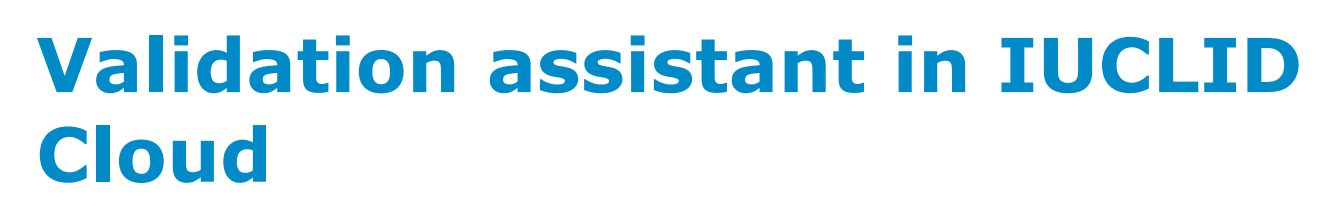

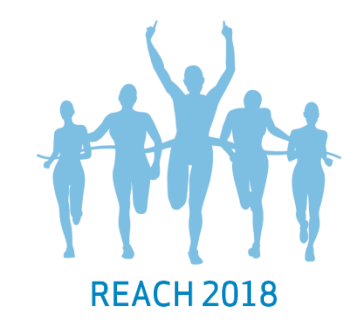

- Switch to dataset view
- Click "validate"

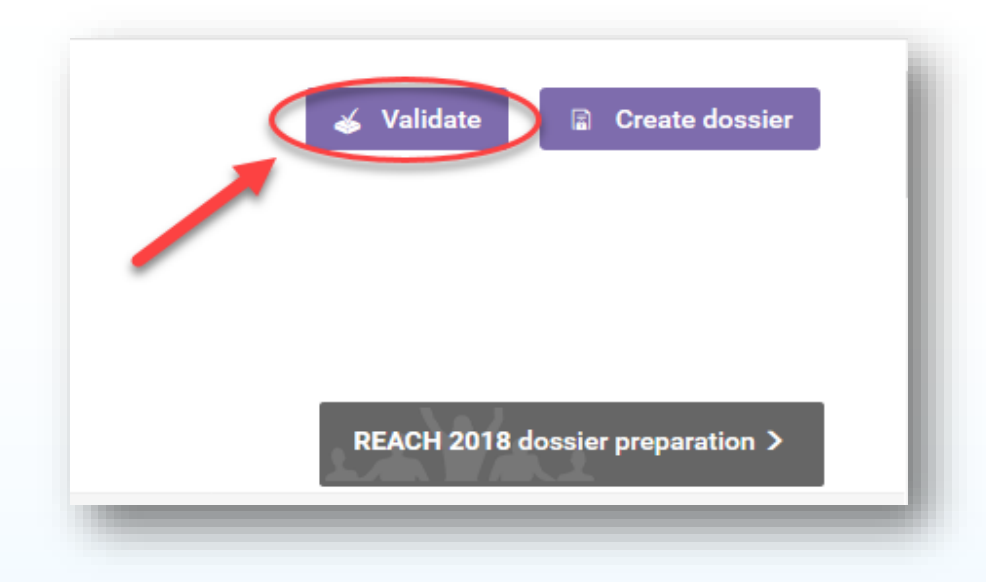

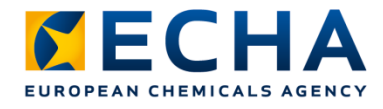

#### Validation assistant in IUCLID Cloud

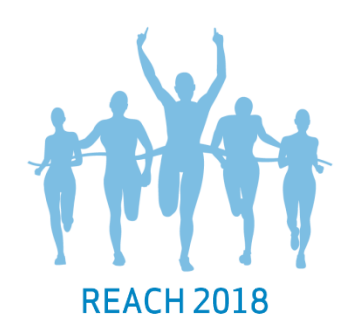

#### Correct failures detected in the Validation assistant report

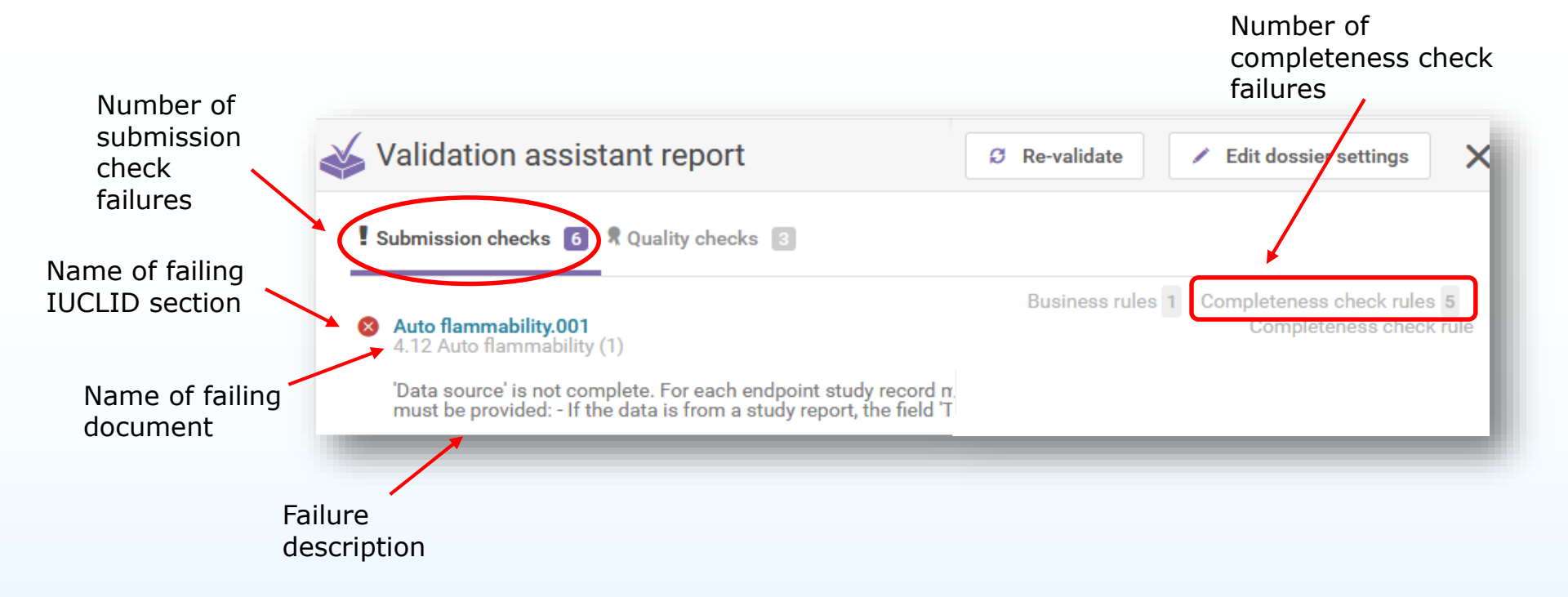

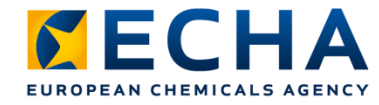

#### **Correct, save and re-check**

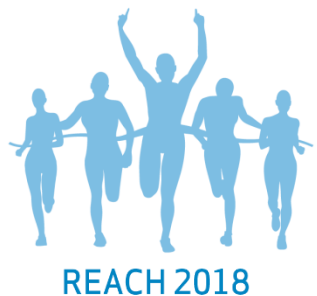

|                                               |                                                                                    |                                                                                                    | NEACH 2010                                                                      |
|-----------------------------------------------|------------------------------------------------------------------------------------|----------------------------------------------------------------------------------------------------|---------------------------------------------------------------------------------|
| Validation assistant r                        | eport                                                                              | <ul> <li>Click the name of the fail</li> <li>be taken to the error</li> </ul>                                        | ing section to                                                                  |
| Submission checks 10 🤋 Qua                    | ity checks 4                                                                       |                                                                                                    |                                                                                 |
| Composition.001<br>Composition Impunties, (1) | S Composition Impurities, (1)<br>Each impurity of a legal entity composition n     | Save your changes                                                                                                    | ame. For impurities that cannot be identified with any of the Validation report |
|                                               | above types of identifiers, the phrase 'unknow<br>Read more<br>General Information | i impurities' should be inserted in the TUPAC name' field, and the nature, number and relative amounts of the impuri | les should be sp                                                                |
| → Go back to the                              | Name<br>Legal Entity Composition                                                   |                                                                                                    |                                                                                 |
| validation report                             | Type of composition<br>legal entity composition of the substance                   | .d<br>24/255<br>× ~                                                                                                  |                                                                                 |
|                                               | State / form                                                                       | × ~                                                                                                    |                                                                                 |
|                                               | Description                                                                        | A Insert existing templates∨                                                                                         |                                                                                 |
|                                               |                                                                                    |                                                                                                    | Save                                                                            |
|                                               | echa.                                                                              | europa.eu/reach-2018                                                                                                 | 13                                                                              |

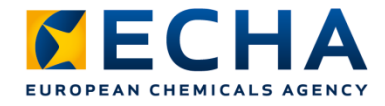

#### Take home messages

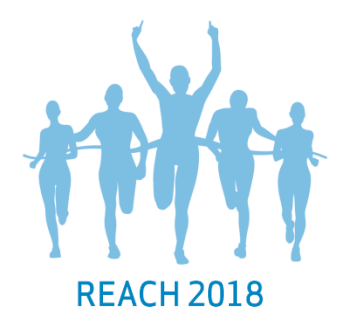

- Use the Validation assistant to check if you give all expected information in your dossier
- Correct all failures that appear in the Validation assistant report
- Do not submit your dossier before all the failures are corrected
- We perform additional checks that the Validation assistant cannot predict